# **ATTACHING DOCUMENTATION TO YOUR REQUISITION:**

After entering all information in your requisition:

### Select the File attachment tab:

| Edit View I                                                             | Help             |                        |                           |           |                   |                        |                               |   |
|-------------------------------------------------------------------------|------------------|------------------------|---------------------------|-----------|-------------------|------------------------|-------------------------------|---|
| New 🥖 Upda                                                              | ate 🗈 Copy 🔒     | Save 🛃 Save            | e And Submit 🛛 🔓 Save     | and Close |                   | 🖣 🕨 🕅 🍪 Sea            | arch 🔻                        | Ŧ |
| equisition ———                                                          |                  |                        |                           |           |                   |                        |                               |   |
| Dee Number                                                              |                  |                        |                           |           | Transition Doto   | 01/27/2022             | ×                             |   |
| ried wumber:                                                            | 4198             | 4A                     |                           |           | rransaction Date: | Other                  |                               | _ |
| Vendor ID:                                                              | W/P MASON COMP   |                        |                           | 1         | Req Source:       | Unici                  |                               | - |
| Vendor Name:                                                            | W.B. MASON COMPA | ANT, INC.              |                           | AHES      | Contract/Bid Ref: |                        |                               | - |
| Description:                                                            |                  |                        |                           |           | Ship To Building: | Central Administration | ~                             | - |
|                                                                         |                  |                        |                           |           | Ship To Contact:  | Laura Gaster           | <ul> <li>✓</li> </ul>         | - |
| Requestor:                                                              | Gaster, Laura    |                        |                           | •         | Req Amount:       |                        | 131.92                        | - |
|                                                                         |                  |                        |                           |           |                   | N                      |                               |   |
| Approval Path:<br>equisition Detail -                                   | Purchase Orders  |                        |                           | •         | Approval Status:  | Not Submitted          |                               |   |
| Approval Path:<br>equisition Detail –<br>Addresses Requ                 | Purchase Orders  | Distribution S         | hjpping Distribution File | Attachmer | Approval Status:  | Not Submitted          |                               |   |
| Approval Path:<br>equisition Detail –<br><u>\</u> ddresses Requ<br>Name | Purchase Orders  | Distribution S         | hipping Distribution File | Attachmer | Approval Status:  | Not Submitted          | Open                          |   |
| Approval Path:<br>equisition Detail –<br>Addresses Requ<br>Name         | Purchase Orders  | Distribution S         | hipping Distribution File | Attachmer | Approval Status:  | Not Submitted          | Open<br>Add                   |   |
| Approval Path:<br>equisition Detail –<br><u>\</u> ddresses Requ<br>Name | Purchase Orders  | Distribution S         | hipping Distribution File | Attachmer | Approval Status:  | Not Submitted          | Open<br>Add                   |   |
| Approval Path:<br>equisition Detail –<br>l_ddresses Requ                | Purchase Orders  | Distribution S         | hipping Distribution File | Attachmer | Approval Status:  | Email Attachment       | Open<br>Add<br>Delete         |   |
| Approval Path:<br>equisition Detail –<br>addresses Requ<br>Name         | Purchase Orders  | Distribution S         | hipping Distribution File | Attachmer | Approval Status:  | Email Attachment       | Open<br>Add<br>Delete<br>Scan |   |
| Approval Path:<br>equisition Detail –<br>Addresses Requ                 | Purchase Orders  | Distribution S         | hipping Distribution File | Attachmer | Approval Status:  | Email Attachment       | Open<br>Add<br>Delete<br>Scan |   |
| Approval Path:<br>equisition Detail –<br>gddresses Requ                 | Purchase Orders  | Distribution S         | hipping Distribution File | Attachmer | Approval Status:  | Email Attachment       | Open<br>Add<br>Delete<br>Scan |   |
| Approval Path:<br>equisition Detail –<br>Addresses Requ<br>Name         | Purchase Orders  | Distribution S<br>Size | hipping Distribution File | Attachmer | Approval Status:  | Email Attachment       | Open<br>Add<br>Delete<br>Scan |   |

## Select Add:

| lew 🥖                                     | Update   | Copy Copy   | / 🗌 🔚 🤅 | Save 🛃 Sa             | ave And Submit 🛛 🚽    | Save and Close   | 0 X N                     | 🔹 🕨 🕅 🍪 Sear           | ch 🔻        |
|-------------------------------------------|----------|-------------|---------|-----------------------|-----------------------|------------------|---------------------------|------------------------|-------------|
| quisition —                               |          |             |         |                       |                       |                  |                           |                        |             |
| Req Numbe                                 | er:      |             |         |                       |                       |                  | Transaction Date:         | 01/27/2022             | $\sim$      |
| Vendor ID:                                | 4        | 98          |         | <ul> <li>✤</li> </ul> | A                     |                  | Req Source:               | Other                  | $\sim$      |
| Vendor Nar                                | ne: W    | .B. MASOI   |         | NY, INC.              |                       |                  | Contract/Bid Ref:         |                        |             |
| Description                               |          |             |         |                       |                       | ABG              | Ship To Building:         | Central Administration | $\sim$      |
|                                           |          |             |         |                       |                       |                  | Ship To Contact:          | Laura Gaster           | + ~         |
| Requestor:                                | G        | aster, Laur | a       |                       |                       | $\sim$           | Req Amount:               |                        | 131.92      |
| Approval P                                | ath: Pu  | irchase Or  | ders    |                       |                       | $\sim$           | Approval Status:          | Not Submitted          |             |
|                                           | etail —— |             | Account | Distribution          | Shipping Distribution | File Attachments | <u>R</u> equisition Histo | лу                     |             |
| equisition D<br><u>\</u> ddresses         | Requisit | on Items    |         |                       |                       |                  |                           |                        |             |
| quisition D<br>ddresses<br>Name           | Requisit | ion Items   | Δ       | Size                  | Comment               |                  |                           | Email Attachment       | Open        |
| equisition D<br>Addresses<br>Name         | Requisit | ion Items   | Δ       | Size                  | Comment               |                  |                           | Email Attachment       | Open<br>Add |
| equisition D<br><u>A</u> ddresses<br>Name | Requisit | ion Items   | ~       | Size                  | Comment               |                  |                           | Email Attachment       | Open<br>Add |

#### Add File Attachment Box appears:

| Requisition - N    | ew Requisition                |                              |                       |                        |          |
|--------------------|-------------------------------|------------------------------|-----------------------|------------------------|----------|
| Edit View          | Help                          |                              |                       |                        |          |
| New 🥖 Upd          | ate 🗎 Copy 🛛 🛃 Save 🚽 Save Ar | nd Submit 🛛 🔓 Save and Close | <b>()</b>   X   M   4 | ► N 🕹 S                | Search 🔻 |
| Requisition        |                               |                              |                       |                        |          |
| Req Number:        |                               |                              | Transaction Date:     | 01/27/2022             | $\sim$   |
| Vendor ID:         | 4198 🕹 🊵                      |                              | Req Source:           | Other                  | $\sim$   |
| Vendor Name:       | W.B. MASON COMPANY, INC.      |                              | Contract/Bid Ref:     |                        |          |
| Description:       |                               | ABC                          | Ship To Building:     | Central Administration | on 🗸     |
|                    |                               |                              | Ship To Contact:      | Laura Gaster           | <        |
| Requestor:         | Gaster, Laura                 | ~                            | Req Amount:           |                        | 131.92   |
| Approval Path:     | Purchase Orders               | $\checkmark$                 | Approval Status:      | Not Submitted          |          |
| Addresses Required | Add File Attachment           | - m File Attachment          | B 10.                 | X<br>Attachmen         | t Open   |
|                    | 1                             |                              | Browse                |                        | Add      |
|                    | Comment:                      |                              |                       |                        | Delete   |
|                    |                               |                              |                       |                        | Scan     |
|                    |                               | C                            | 0K Cancel             |                        |          |
|                    |                               |                              |                       |                        | _        |
|                    |                               |                              |                       |                        |          |
|                    |                               |                              |                       |                        |          |
|                    |                               |                              |                       |                        |          |

Select Browse button on add File attachment screen and select file that has been saved on your computer to add. (I have a folder on my computer for all information I use as attachments)

Highlight file and select open:

| Requisition - New Requisition                                                           | – 🗆 X                                                                                                    | <ul> <li>Approval Status: (All)</li> </ul> | - App                    | roval Name: (All)  |  |
|-----------------------------------------------------------------------------------------|----------------------------------------------------------------------------------------------------|--------------------------------------------|--------------------------|--------------------|--|
| File Edit View Help                                                                     |                                                                                                    |                                            |                          |                    |  |
| 💠 New 🥒 Update 🐘 Copy 📙 Save 📕 Save And Submit 📕 Save and Close 💰                       | S X N 4 ▶ N 🕜 Search - 🚆                                                                                      |                                            |                          |                    |  |
|                                                                                         |                                                                                                    | Requestor Name                             | Approval Name            | Comment            |  |
| Requisition                                                                             |                                                                                                    | Gaster, Laura                              | Purchase Orders          |                    |  |
| Reg Number:                                                                             | ransaction Date: 01/27/2022 ~                                                                                 | Gaster, Laura                              | Purchase Orders          |                    |  |
| Vendor ID: 4198 🐼 🎮 Re                                                                  | eq Source: Other                                                                                              |                                            |                          |                    |  |
| Vendor Name: W.B. MASON COMPANY, INC. Cc                                                | ontract/Bid Ref:                                                                                              |                                            |                          |                    |  |
| Description:                                                                            | hin To Building Central Administration                                                                        |                                            |                          |                    |  |
|                                                                                         | hin To Contract Laura Gaster                                                                                  |                                            |                          |                    |  |
| D Gaster Jaura                                                                          | 131.92                                                                                                    |                                            |                          |                    |  |
| Hequestor: He                                                                           | eq Amount: 101.02                                                                                             |                                            |                          |                    |  |
| Approval Path: Indichase Orders Ap                                                      | pprovar status. Not Submitted                                                                                 |                                            |                          |                    |  |
| Requisition Detail                                                                      |                                                                                                    |                                            |                          |                    |  |
| Addresses Requisition Items Account Distribution Shipping Distribution File Attachments | Requisition History                                                                                           |                                            |                          |                    |  |
| Name (International International                                                       |                                                                                                    |                                            |                          |                    |  |
| Name Size Comment                                                                       | Open                                                                                                    |                                            |                          | ×                  |  |
| Add Attachment                                                                          | $\times$ $\leftarrow$ $\rightarrow$ $\checkmark$ $\uparrow$ $\stackrel{\bullet}{\frown}$ « HS (\\Client) (H:) | > attachments for requistions              | ✓ Ö Search attachm       | ents for requis ,P |  |
| Allectoret                                                                              | Oracia a Neufalder                                                                                            |                                            |                          | Bii - TT 0         |  |
| Attachment:                                                                             | l litewinder                                                                                                  | ^                                          |                          |                    |  |
|                                                                                         | This PC Name                                                                                                  |                                            | Date modified            | Size               |  |
| Comment:                                                                                | Desktop 🔒 Arlingto                                                                                            | n Central School District - Binder         | 7/7/2021 9:41 AM Adobe   | Acrobat D 2        |  |
|                                                                                         | Documents                                                                                                    | Stamp Design                               | 1/27/2022 11:24 AM Adobe | Acrobat D          |  |
| OK Cancel                                                                               | Downloads     Downloads                                                                                       | stamp<br>Cart (12, 2010)                   | 1/25/2022 11:12 AM Adobe | Acrobat D 6        |  |
|                                                                                         | J Music                                                                                                    | Cert (12:2019)                             | 7/6/2021 1:45 PWI Adobe  | ACTODAL D          |  |
|                                                                                         | Pictures                                                                                                    |                                            |                          | -                  |  |
|                                                                                         | 🚟 Videos                                                                                                    |                                            |                          | -                  |  |
|                                                                                         | App5-D (D:)                                                                                                   |                                            |                          | -                  |  |
|                                                                                         | CD Drive (E:)                                                                                                 |                                            |                          |                    |  |
|                                                                                         | HS (\\Client) (H:                                                                                             |                                            |                          |                    |  |
|                                                                                         | O\$ (\\Client) (O:                                                                                            |                                            |                          | _                  |  |
|                                                                                         | 🛫 P\$ (\\Client) (P:)                                                                                         |                                            |                          | -                  |  |
|                                                                                         | 🛫 R\$ (\\Client) (R:)                                                                                         |                                            |                          | -                  |  |
|                                                                                         | 🛫 V\$ (\\Client) (T:)                                                                                         |                                            |                          | -                  |  |
|                                                                                         | ■ D\$ (\\Client) (U: Y <                                                                                      |                                            |                          | <b>`</b>           |  |
|                                                                                         | File name: Custom S                                                                                           | Stamp Design                               |                          | ~                  |  |
|                                                                                         |                                                                                                    |                                            | Open                     | Cancel             |  |
| laaster                                                                                 |                                                                                                    |                                            |                          |                    |  |

NOTE: Remember your file will be in the drive you saved it under as long as it says client and then the drive letter

## File than appears in the attachment bar:

| ddresses | dresses Requisition Items Accou |          | ount Distribution S |      | ng Distribution | File Attachments | Requisition His |  |
|----------|---------------------------------|----------|---------------------|------|-----------------|------------------|-----------------|--|
| lame     |                                 | Δ        | Size                | (    | Comment         |                  |                 |  |
| Add Atta | chment                          |          |                     |      |                 |                  | ×               |  |
| Attachm  | ent:                            |          |                     |      |                 |                  |                 |  |
| H:\attac | hments for requistions          | s\Custom | Stamp Design        | .pdf |                 | Browse           | ]               |  |
| Comme    | nt:                             |          |                     |      |                 |                  |                 |  |
|          |                                 |          |                     |      |                 |                  |                 |  |
|          |                                 |          |                     |      |                 |                  |                 |  |
|          |                                 |          |                     |      | ОК              | Cancel           |                 |  |

Once your file appears select the OK button.

You are returned to the file attachment screen with your file listed on the screen:

| Requisition - Ne                                               | w Requisition                     |                                                     |                                |           |                  |                            | _                     |                               |
|----------------------------------------------------------------|-----------------------------------|-----------------------------------------------------|--------------------------------|-----------|------------------|----------------------------|-----------------------|-------------------------------|
| ile Edit View H                                                | lelp                              |                                                     |                                |           |                  |                            |                       |                               |
| 🕨 New 🥖 Upda                                                   | te 🗈 Copy                         | 🛃 Save 🛃 Save                                       | And Submit 🛛 🔒                 | Save and  | Close            | $\otimes  \times  \bowtie$ | 4 🕨 🕅 🍪 S             | earch 🛪 🕴                     |
| Requisition ———                                                |                                   |                                                     |                                |           |                  |                            |                       |                               |
| Rea Number:                                                    |                                   |                                                     |                                |           |                  | Transaction Date:          | 01/27/2022            | $\sim$                        |
| Vendor ID:                                                     | 4198                              | 💠 🚵                                                 |                                |           |                  | Reg Source:                | Other                 | $\sim$                        |
| Vendor Name:                                                   | W.B. MASON CO                     | DMPANY, INC.                                        |                                |           |                  | Contract/Bid Ref:          |                       |                               |
| Description:                                                   |                                   |                                                     |                                | A         | <b>NC</b>        | Ship To Building:          | Central Administratio | n 🗸                           |
|                                                                |                                   |                                                     |                                |           |                  | Ship To Contact:           | Laura Gaster          | ÷ ~                           |
| Requestor:                                                     | Gaster, Laura                     |                                                     |                                | $\sim$    |                  | Req Amount:                |                       | 131.92                        |
| Approval Path:                                                 | Purchase Orders                   | 5                                                   |                                | $\sim$    |                  | Approval Status:           | Not Submitted         |                               |
|                                                                |                                   |                                                     |                                |           |                  |                            |                       |                               |
| Requisition Detail —<br>Addresses Requi                        | isition Items A <u>c</u> o        | count Distribution Sh                               | jpping Distribution            | File Atta | chment <u>s</u>  | Requisition Histo          | pry                   |                               |
| Requisition Detail —<br><u>A</u> ddresses Requi<br>Name        | isition Items A <u>c</u> e        | count Distribution Sh                               | ipping Distribution<br>Comment | File Atta | chment <u>s</u>  | <u>R</u> equisition Histo  | Email Attachment      | Open                          |
| Requisition Detail –<br>Addresses Requi<br>Name<br>Custom Stam | isition Items Age<br>p Design.pdf | count Distribution Sh<br>Size<br>28887              | ipping Distribution<br>Comment | File Atta | chment <u>s</u>  | Requisition Histo          | Email Attachment      | Open<br>Add                   |
| Requisition Detail —<br>Addresses Requi<br>Name<br>Custom Stam | isition Items Age                 | count Distribution Sh<br>Size<br>28887              | ipping Distribution            | File Atta | chment <u>s</u>  | Requisition Histo          | Email Attachment      | Open<br>Add<br>Delete         |
| Requisition Detail –<br>Addresses Requi<br>Name<br>Custom Stam | isition Items A <u>c</u> d        | count Distribution Sh<br><sup>7</sup> Size<br>28887 | ipping Distribution            | File Atta | chment <u>s</u>  | Requisition Histe          | Email Attackment      | Open<br>Add<br>Delete         |
| Requisition Detail –<br>Addresses Requi                        | isition Items Age                 | count Distribution Sh<br>/ Size<br>28887            | ipping Distribution            | File Atta | ichment <u>s</u> | Requisition Histo          | Email Attactanent     | Open<br>Add<br>Delete<br>Scan |
| Requisition Detail –<br>Addresses Requi                        | isition Items Age                 | count Distribution Sh                               | Comment                        | File Atta | chment <u>s</u>  | Requisition Hist           | Email Attackment      | Open<br>Add<br>Delete<br>Scan |
| Requisition Detail –<br>Addresses Requi                        | isition Items Age                 | Count Distribution Sh                               | Comment                        | File Atta | chment <u>s</u>  | Requisition Histe          | Email Attachment      | Open<br>Add<br>Delete<br>Scan |
| Requisition Detail –<br>Addresses Requi                        | isition Items Age                 | count Distribution Sh<br>28887                      | comment                        | File Atta | ichment <u>s</u> | Requisition Hist           | Email Attachment      | Open<br>Add<br>Delete<br>Scan |
| Addresses Requi                                                | isition Items Age                 | count Distribution Sh<br>28887<br>28887             | ipping Distribution Comment    | File Atta | ichment <u>s</u> | Requisition Hist           | Email Attactment      | Open<br>Add<br>Delete<br>Scan |

## \*\*\*\*YOU NEED TO CHECK OFF THE EMAIL ATTACHMENT BOX IF YOU WANT THE INFORMATION TO BE SENT ALONG WITH YOUR COMPLETED PURCHASE ORDER TO THE VENDOR. \*\*\*\*\*

| Requisitio    | n - Nev | • Requisition | n                |              |         |                  |        |                     |                   |       | _                |         | ×      | ٦  |
|---------------|---------|---------------|------------------|--------------|---------|------------------|--------|---------------------|-------------------|-------|------------------|---------|--------|----|
| e Edit Vie    | w H     | eln           |                  |              |         |                  |        |                     |                   |       |                  |         |        |    |
| New /         | Undat   | e 🗈 Cop       | v I 💷 🤅          | Save 🖵 S     | ave And | d Submit 🗔       | Save   | and Close           | <b>N</b> XN       | ∢ ▶   | M Co S           | earch - |        | ** |
| inch y        | opaat   |               |                  | Save 🔝 S     |         |                  | 56723  |                     | <b>U</b> A H      | 1 1   |                  | corem   |        | Ŧ  |
| Requisition — |         |               |                  |              |         |                  |        |                     |                   |       |                  |         |        |    |
| Req Numbe     | r: [    |               |                  |              |         |                  |        |                     | Transaction Date: | 01/2  | 7/2022           |         | $\sim$ |    |
| Vendor ID:    |         | 4198 😔 🚵      |                  |              |         |                  |        |                     | Req Source:       | Othe  | r                |         | $\sim$ |    |
| Vendor Nam    | ne:     | W.B. MASO     | N COMPA          | NY, INC.     |         |                  |        |                     | Contract/Bid Ref: |       |                  |         |        |    |
| Description   | :       |               |                  |              |         |                  |        | ABC                 | Ship To Building: | Centr | al Administratio | n       | $\sim$ |    |
|               |         |               |                  |              |         |                  |        |                     | Ship To Contact:  | Laura | Gaster           | -       | • ~    |    |
| Requestor     | [       | Gaster, Laur  | а                |              |         |                  | $\sim$ | 1                   | Reg Amount:       |       |                  | 13      | 31.92  |    |
| Approval Pa   | th [    | Purchase Or   | ders             |              |         |                  | $\sim$ |                     | Approval Status:  | Not S | Submitted        |         |        |    |
| Addresses     | Requi   | sition Items  | A <u>c</u> count | Distribution | Shippi  | ing Distribution | File   | Attachment <u>s</u> | Requisition Histo | ory   |                  |         |        |    |
| Name          |         |               | Δ.               | Size         | (       | Comment          |        |                     |                   | En    | nail Attachment  | O       | pen    |    |
| Custom        | Stamp   | Design.pdf    |                  | 28887        |         |                  |        |                     |                   |       | <b>V</b>         |         | ы      |    |
|               |         |               |                  |              |         |                  |        |                     |                   |       |                  | AC      | iu     |    |
|               |         |               |                  |              |         |                  |        |                     |                   |       |                  | De      | lete   |    |
|               |         |               |                  |              |         |                  |        |                     |                   |       |                  | Se      | an     |    |
|               |         |               |                  |              |         |                  |        |                     |                   |       |                  |         |        |    |
|               |         |               |                  |              |         |                  |        |                     |                   |       |                  | -       |        |    |
|               |         |               |                  |              |         |                  |        |                     |                   | _     |                  | -       |        |    |
|               |         |               |                  |              |         |                  |        |                     |                   |       |                  | -       |        |    |
|               |         |               |                  |              |         |                  |        |                     |                   |       |                  |         |        |    |
|               |         |               |                  |              |         |                  |        |                     |                   |       |                  |         |        |    |